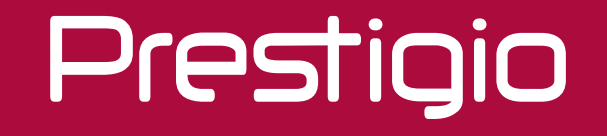

## Wall Mount LCD

Quick Start Guide 2019

## Contents

| 1. | Safety information      | 1   |
|----|-------------------------|-----|
| 2. | Connection              | .3  |
|    | Packing list            | . 3 |
|    | Power requirements      | . 3 |
|    | Ports                   | . 4 |
| 3. | Panel Keys              | . 5 |
| 4. | Remote Control          | . 6 |
| 5. | Operation Instructions  | 7   |
|    | Start Up                | . 7 |
|    | Standby                 | . 7 |
|    | Selecting Signal Source | . 7 |
|    | Menu Operation          | . 8 |
|    | USB Multimedia Function | 9   |
| 6. | Troubleshooting         | 10  |
|    |                         | -   |

#### Prestigio

## 1. Safety information

The display unit of the LCD monitor is designed in line with safety standards. However, improper use may result in electric shocks, fire accidents, and even personal injury andmproperty damage. In order to prevent potential dangers, ensure your safety and extend its service life, make sure the following notes are carefully read and complied with prior to installation, use and cleaning of the product.

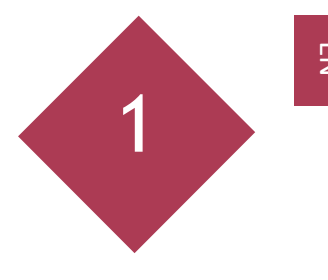

# 

TO REDUCE THE RISK OF ELECTRIC SHOCK, do not attempt to open the shell or attempt to repair, if the device or any parts are defective, please go to a Prestigio maintenance centre for repair.

• Carefully read all instructions and nameplate labels before use, and keep the User Manual for further use.

• In any of the following cases, remove the power plug from the socket and consult with the service personnel:

a. The power cord or plug is damaged or worn;

b.The shell is damaged or the product falls accidentally;

c.Obvious abnormality occurs after you operates it pursuant to the User Manual; d.Foreign objects or liquid enter the product;

e.Abnormal noise or smell;

- Do NOT open the shell as high voltage is inside and it contains no user serviceable parts. Refer the servicing to qualified service personnel.
- Keep away from direct sunlight, moisture, high/low temperature and ensure good ventilation.
- Keep away from flammable and explosive materials.
- Avoid blocking the vents.
- Do NOT place the product in a confined space unless well-ventilated.
- Route the power cord to avoid being tramped or crushed.
- Properly insert the power plug to the socket, otherwise a fire accident may result.

• Connect to the mains supply, and avoid connecting to a circuit with high-power devices like an elevator. Use a voltage stabilizer under circumstances with unstable voltage like a metro station as unstable voltage may damage the product.

- Do NOT plug/unplug with wet hand, otherwise electric shock may result.
- Do NOT operate within 2 minutes after power off since instantaneous discharge is present.

- Do not touch the signal connectors with a sharp object or metal, or insert it into the vent, otherwise short circuit, product damage or electric shock may result.
- Do not knock, crush, and scratch the LCD screen.
- Handle with care and hold the handle while moving the LCD screen to avoid falling or impact.
- Remove the power cord before cleaning. Use soft cloth to clean the shell. Do not use any detergent, spray detergent, alcohol, solvent or liquid containing ammonia to clean the screen.

C As the Prestigio products are constantly updated and improved, your device's software and hardware may have a slightly different appearance or modified functionality than presented in this User manual.

Prestigio hereby states that this panel complies to basic requirements and another relevant regulations given by the EU CE directives 2014/30/EU. Full version of the declaration of conformity is available on: <u>www.prestigio.com</u>

Prestigio

2

EN

# 2. Connection

**Packing list** 

The following articles are included:

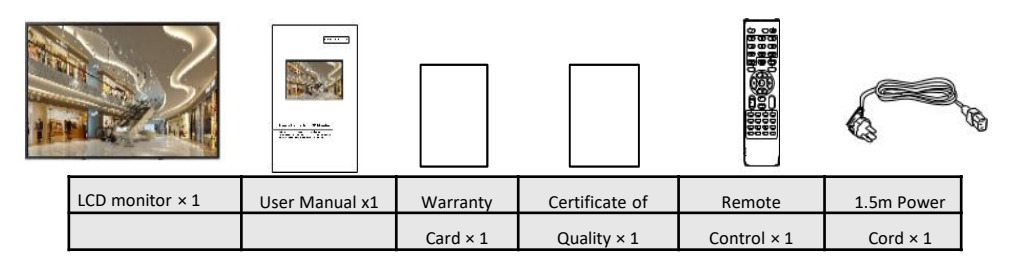

#### **Power requirements**

Notes:

- AC 100-240V 50/60 Hz is used power cord
- Disconnect the power supply when it is to be kept idle for a long time.

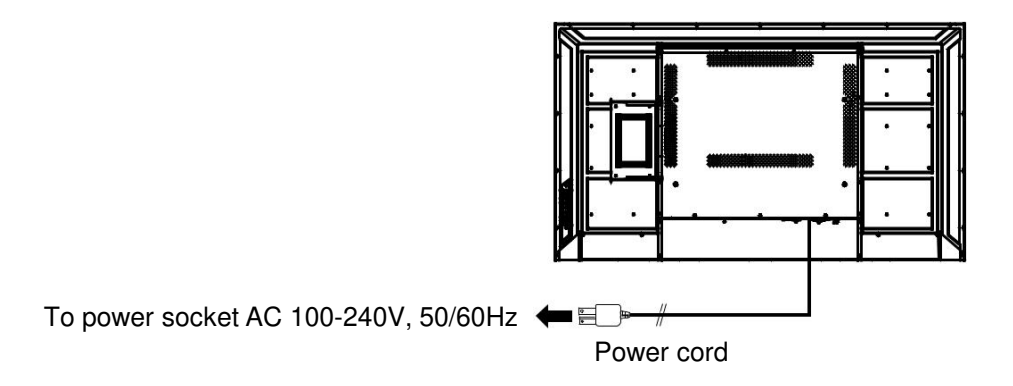

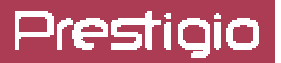

EZ

**Ports** 

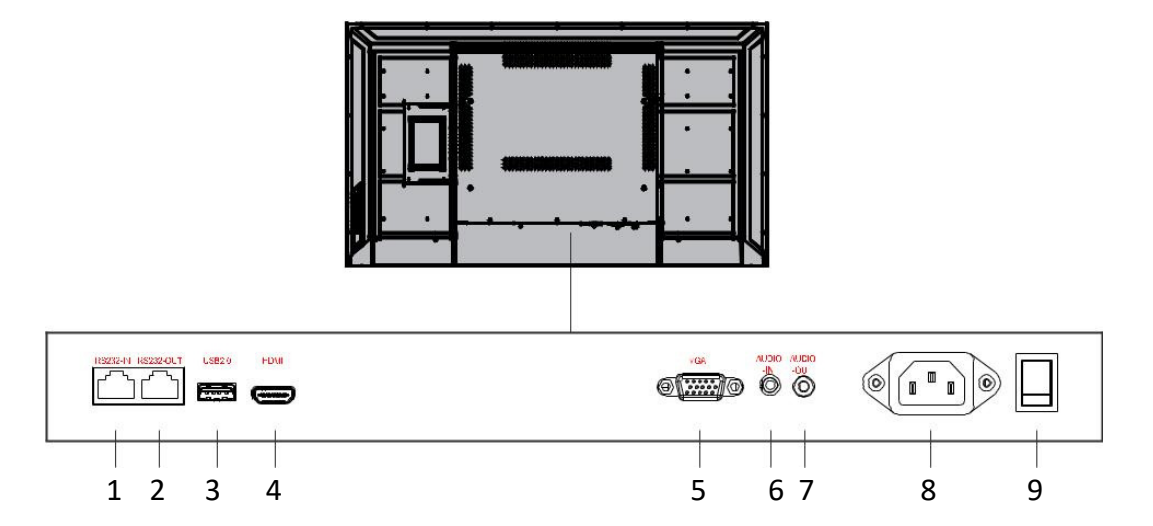

| Signal port | Description     | Signal port | Description    |
|-------------|-----------------|-------------|----------------|
| 1           | RS232-IN port   | 6           | AUDIO-IN port  |
| 2           | RS232-OUT port  | 7           | AUDIO-OUT port |
| 3           |                 | 8           | Power port     |
| 4           | HDMI input port | 9           | ON/OFF switch  |
| 5           | VGA input port  |             |                |

#### Notes:

- Signals input via RS232-IN can be output via RS232-OUT.
- HDMI1/HDMI2 input port supports the maximum resolution of 3840\*2160 @60Hz.
- To obtain sound display effect, it is recommended to use the provided wires or wires of a well-known brand.
- The above resolutions are the maximum resolutions supportable. When matched with UHD type screen, it supports the resolution of 3840\*2160; when matched with FHD type screen, it supports the maximum resolution of 1920\*1080.

## Prestigio

## **3.** Panel Keys

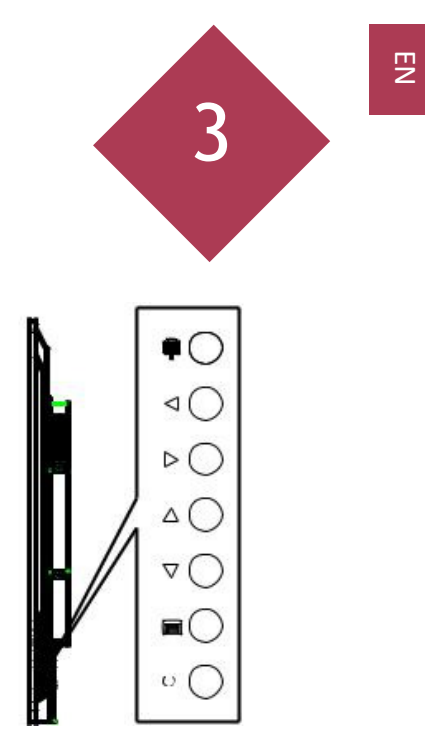

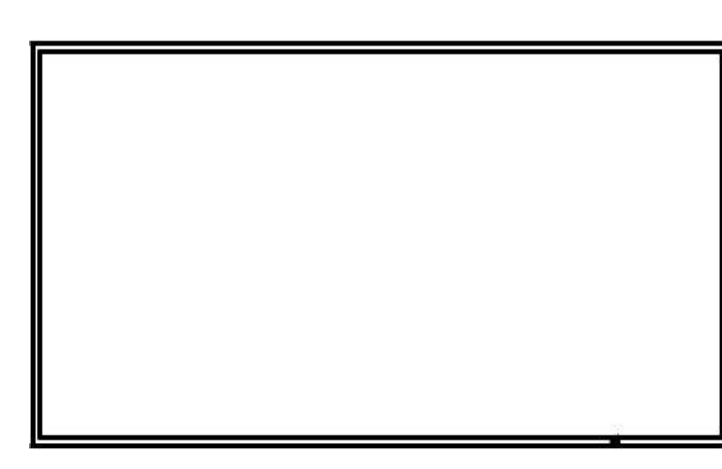

#### Notes:

1. Signal reception window for the remote control and indicator light.

- 2. 🗬 : Press key to enter the signal sourse selection menu, and to select the signal source;
- It is used to confirm the operation under the MENU operations.
- 3.  $\blacktriangle/\nabla$ : In the OSD menu, press the  $\blacktriangle/\nabla$  key to select an item.
- 4.  $\triangleleft/\triangleright$ : It is used to adjust the volume. In the OSD menu,

press the  $\triangleleft/\triangleright$  key to adjust the value of the selected item.

5. 🗐 : Press the key to enter the main menu, and it confirms the

operation in the sourse menu.

6. 0 : Press it to go to Standby mode.

Remark: When the product is different from the picture, the product prevails.

## Prestigio

# 4. Remote Control

## Keys

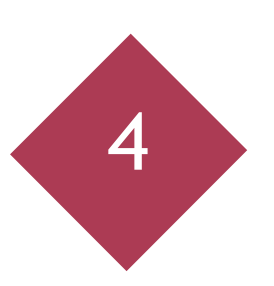

|                                                                           |                                                                                             | Key               | Description                                                     |
|---------------------------------------------------------------------------|---------------------------------------------------------------------------------------------|-------------------|-----------------------------------------------------------------|
|                                                                           |                                                                                             | Standby           | Switch between normal<br>display & standby                      |
|                                                                           |                                                                                             | Mute              | Eliminate the sound                                             |
|                                                                           |                                                                                             | Numeric keys      | Input numbers                                                   |
|                                                                           | No                                                                                          | F1                | Freeze the picture                                              |
| Power/                                                                    |                                                                                             | Program list      | Not available                                                   |
|                                                                           | -Mute                                                                                       | Sound mode        | Sound mode switchover                                           |
|                                                                           |                                                                                             | Image mode        | Image mode switchover                                           |
| Number (4) (5) (6)<br>Keys (7) (8) (9) (9) (9) (9) (9) (9) (9) (9) (9) (9 |                                                                                             | Arrow keys        | Up/down key: select an item<br>Right/left key: adjust the value |
| Sound                                                                     | Image                                                                                       | Volume+/-         | Adjust the volume                                               |
| Mode O                                                                    | -Mode                                                                                       | Menu              | Display the menu                                                |
|                                                                           | -Ok<br>_Cursor<br>Keys                                                                      | Screen display    | Display signal type and resolution                              |
|                                                                           | -Menu                                                                                       | Timing            | Set the time to switch off the TV                               |
| Volume +/-                                                                |                                                                                             | Back              | Exit or return to the previous menu                             |
|                                                                           | -Source                                                                                     | Zoom              | Select the display mode                                         |
|                                                                           | 20011                                                                                       | Color temperature | Select the color temperature                                    |
|                                                                           | on PLAT ALLE STOP NOTATE<br>PLAT ALLE STOP NOTATE<br>PLAT ALLE STOP NOTATE<br>NEXT SET OF D | System            | Not available                                                   |
| PREV. NEXT REV. FWD.                                                      |                                                                                             | NICAM             | Not available                                                   |
|                                                                           |                                                                                             | Confirm (OK)      | Confirm the operation                                           |
|                                                                           |                                                                                             | Play ( 🕨)         |                                                                 |
|                                                                           |                                                                                             | Pause (II)        |                                                                 |
|                                                                           |                                                                                             | Stop ( 🔳 )        |                                                                 |
|                                                                           |                                                                                             | Rotate ( 🖓 )      | Applicable to operations                                        |
|                                                                           |                                                                                             | Previous (        | under the USB mode                                              |
|                                                                           |                                                                                             | Next (►►)         |                                                                 |
|                                                                           |                                                                                             | Rewind (          |                                                                 |
|                                                                           |                                                                                             | East Forward (    |                                                                 |

(Remark: When the product is different from the picture, the product prevails.)

### Prestigio

## **5.** Operation Instructions

#### **Startup**

Connect the power plug to the power socket, press the key **U** on the panel or the Standby key on the remote control to turn on the monitor.

#### **Standby**

Press the Standby key on the remote control, the monitor goes to Standby.

#### Tips

The product is environment-friendly:

- 1 If no signals are detected in 5 minutes after startup, it enters the Standby mode;
- 2 It enters the Standby mode when it reaches the time to switch off;
- ③ Power plug must be removed when the complete power-off is needed.

### **Selecting Signal Source**

1. Press the "Signal Source" key on the remote control or the **a** key on the panel, the Signal Source menu appears;

2. Press the arrow keys on the remote control, or the  $\blacktriangle/\nabla$  keys on the panel to select a signal source, such as HDMI, VGA and USB;

3. Press the OK key on the remote control or the 📷 key on the panel to confirm.

| Input source |  |
|--------------|--|
| HDMI1        |  |
| VGA          |  |
| USB          |  |
|              |  |
|              |  |

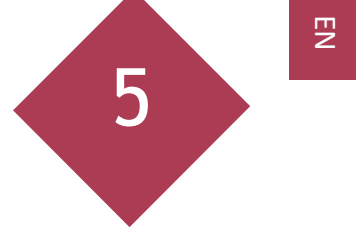

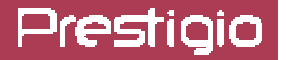

#### EZ

#### **Menu Operation**

Press the Menu key on the remote control or the **m** key on the panel, the main menu appears:

1. Press the Left/Right arrow keys on the remote control or the *◄*/*▶* keys on the panel to select a menu, like image, sound and settings.

2. Press the Up/Down arrow keys on the remote control or the  $\blacktriangle/\nabla$  keys on the panel to select an item to be adjusted.

3. Press the OK key on the remote control or the **a** key on the panel to select an item to be adjusted.

4. Press the Left/Right arrow keys on remote control or the **◄**/**▶** keys on the panel to change the value.

5. When the main menu is present on the screen, press the Menu key to exit; when a submenu is present on the screen, press the Menu key to return to the previous menu. Press the Signal Source key, the Signal Source menu appears, press again to exit.

6. During menu operations, the grey options are inaccessible.

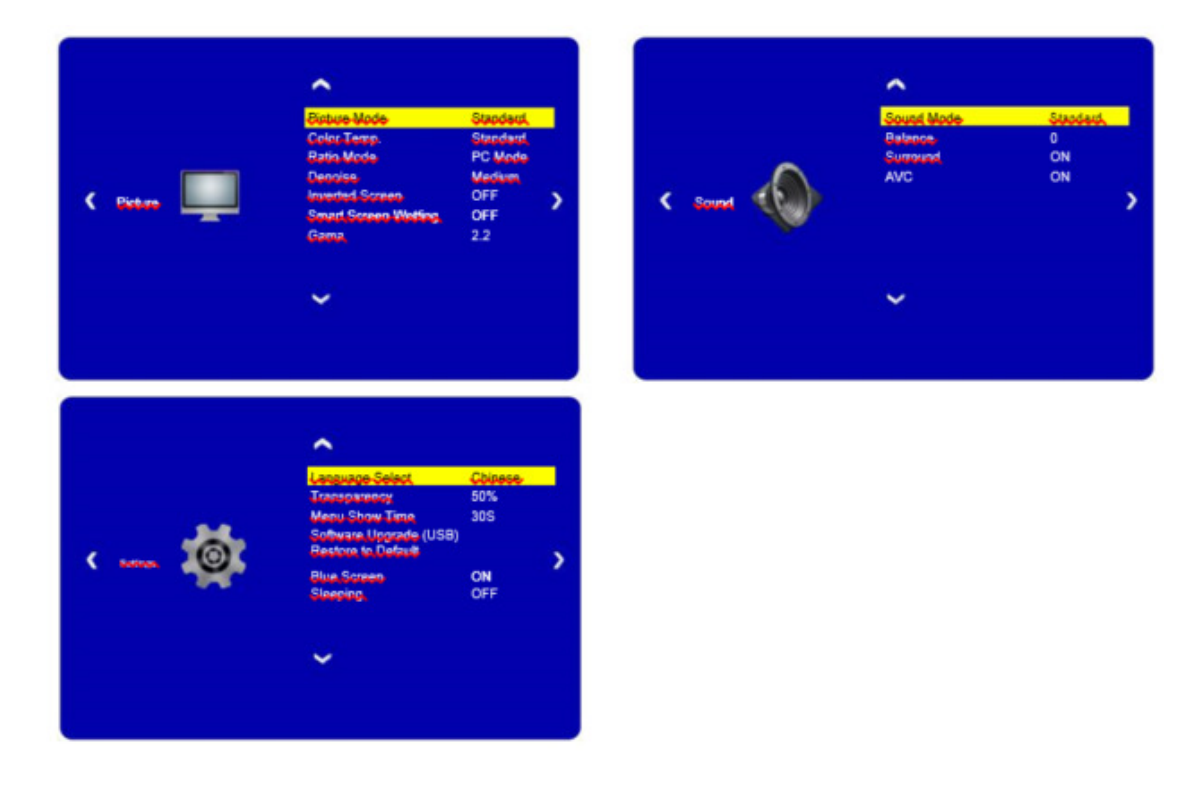

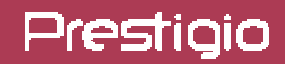

|          | Distura Mada          | Standard bright soft sustam           |
|----------|-----------------------|---------------------------------------|
|          |                       | Standard, bright, solt, custom        |
|          | Color Temp.           | Standard, warm, cool, custom          |
|          | Ratio Mode            | 4:3, 16:9, cinema, subtitle, computer |
| Picture  | Denoise               | Off, weak, medium, strong             |
| ricture  | Inverted Screen       | On, Off                               |
|          |                       | Off, On (unavailable for USB signal   |
|          | Smart Screen setting  | source )                              |
|          | Gama                  | 2.0, 2.2, 2.4                         |
|          | Sound Mode            | Sound effect selectable               |
| Sound    | Balance               | Adjust the right/left sound tracks    |
| Souriu   | Surround              | Turn on/off the Surround function     |
|          | AVC                   | Turn on/off the Auto Volume Control   |
|          | Language Select       | Chinese-English menu switch           |
|          | Transparency          | Menu transparency settable            |
|          | Menu Display Time     | Menu display duration settable        |
| Settings |                       | Upgrade the system by USB loaded      |
|          | Software Upgrade(USB) | with upgrade program                  |
|          | Restore to Default    | Restore to the factory settings       |
|          | Sleeping              | Off, 15m, 30m, 60m, 90m, 120m         |

Remark: Menu options may vary at different models and signal sources, and are subject to the actual situation.

#### **USB Multimedia Function**

Insert a USB storage device into the USB port of the LCD monitor, press the SOURCE key on the remote control or the panel to select USB signal source, and press the OK key.

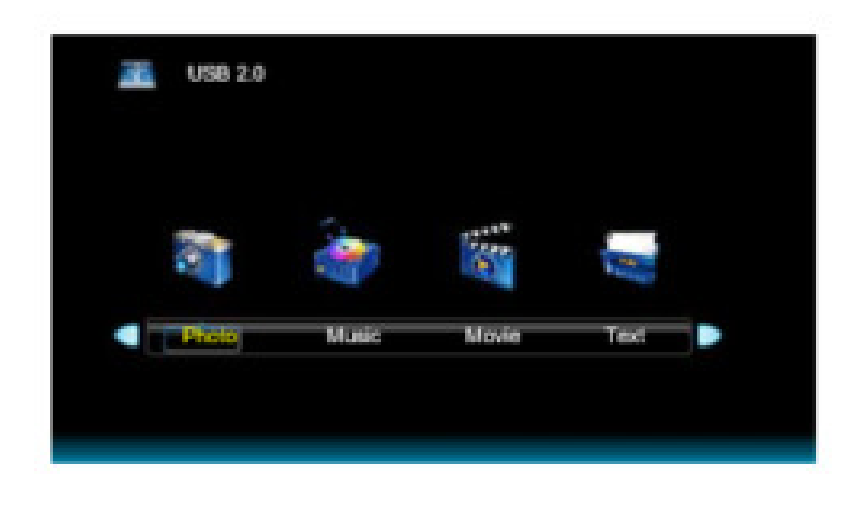

## Prestigio

# 6. Troubleshooting

Follow the solutions below to solve these common problems, and contact us if the problem persists.

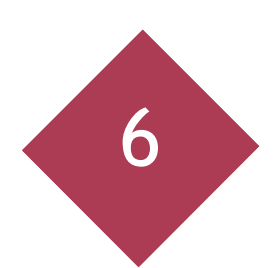

| Problems                                                | Possible causes                                                            | Solutions                                                                            |  |
|---------------------------------------------------------|----------------------------------------------------------------------------|--------------------------------------------------------------------------------------|--|
| The Power indicator does not come on                    | A. the monitor is not powered on                                           | A. Check if the power cord is connected, and switch ON the monitor.                  |  |
| The Power indicator is on,<br>but no image is displayed | A. The Video wire is detached or connected improperly                      | A. Connect or replace the video wire, and ensure proper and correct connection;      |  |
|                                                         | B. No video signal input                                                   | B. Check the signal source, and check if it is properly connected at the output end. |  |
| Image jerking or ripple                                 | A. There exists an electric device that interferes with the video signals; | A. Turn off the electric device, or relocate the monitor.                            |  |
| Dim or extremely bright screen                          | A. Low or high brightness/contrast;                                        | A. Check the brightness/contrast settings, or restore to default settings.           |  |
| Color difference                                        | A. Improper chromatic saturation;                                          | A.Check the chromatic saturation;                                                    |  |
|                                                         | B. Improper RGB values or color temperature;                               | B.Adjust the RGB values or reset the color temperature;                              |  |
|                                                         |                                                                            | C.Restore to default settings.                                                       |  |
| Image distortion                                        | A. Improper aspect ratio;                                                  | A.Reset the aspect ratio.                                                            |  |
| No sound                                                | A. the Audio wire is detached or connected improperly;                     | A.Ensure proper connection at the input end;                                         |  |
|                                                         | B. It is mute;                                                             | A.Reset the volume.                                                                  |  |

## C€ ER[

www.prestigio.com